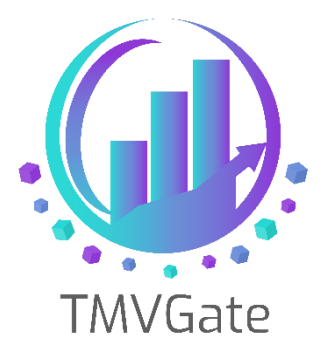

## Extracting Planning Analytics/TM1 Dimension Hierarchy using TMVGate

Technical Note: TA2019005

ITLink Business Solutions (S) Pte Ltd © 2019

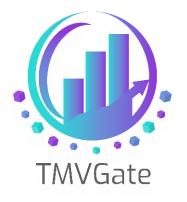

## Contents

| 1.0 | Overview                                                                              | 2 |
|-----|---------------------------------------------------------------------------------------|---|
| 2.0 | Extracting Cube Data                                                                  | 3 |
| 3.0 | Method 1 – Flattening: Enriching the Cube data with hierarchy structure               | 5 |
| 5.0 | Method 2 – Parent-Child Extraction: Linking up the Cube data with hierarchy structure | 9 |
| 6.0 | Linking up the Cube data with hierarchy structure1                                    | 1 |

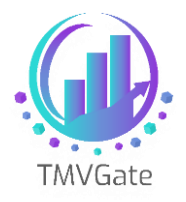

### **1.0 Overview**

Many users appreciate the flexibility of TM1's dimension structure.

TM1 can handle a variety of hierarchy types such as multiple hierarchies, unbalanced trees and child elements with multiple parents. All these capabilities seem natural in TM1. However, when it comes to other BI or visualization tools that interface or require a direct linkage to TM1, these become a nightmare.

Most BI or visualization tools use a tabular mode which requires the hierarchy structure to be a balanced tree with a single hierarchy structure. Generally, these tools will not be able to consume the hierarchy structure in TM1 directly.

This technical document aims to provide a general guide on how to produce a dimension hierarchy extract using TMVGate that can be imported into BI Tools. For illustration purposes, Microsoft Power BI will be used.

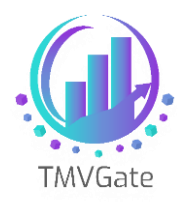

### 2.0 Extracting Cube Data

Using TMVGate, cube data is extracted based on a specified cube view, which can be either private or public. In general, most of the dimension elements specified in the cube view will be at the same level in order for them to make sense in the BI reports. The elements will either be defined in a Subset or explicitly selected in the cube view definition.

Let's take the TM1 default SData server, specifically, the cube "SalesCube" as an exmaple. The following screen shows a view with the "Region" dimension at the row dimension with N level elements (i.e. Level 0). Likewise, the view shows the "Month" dimension at the column dimension with N level elements.

| Actual $\vee$ Tot | tal          | ✓ Sales      | ~            |              |   |
|-------------------|--------------|--------------|--------------|--------------|---|
|                   | month        |              |              |              |   |
| region            | Jan          | Feb          | Mar          | Apr          | 1 |
| Argentina         | 45618.40033  | 51067.16187  | 55668.839    | 44688.11455  |   |
| Belgium           | 53901.30137  | 63925.65462  | 63232.54484  | 52125.11368  |   |
| Brazil            | 43804.11399  | 50807.2124   | 53491.35628  | 42946.3177   |   |
| Canada            | 65347.51731  | 72684.8245   | 78007.84827  | 68033.93685  |   |
| Chile             | 10661.3982   | 13186.14485  | 12877.03759  | 11076.35759  | Γ |
| Denmark           | 16936.51489  | 19758.32374  | 20239.1191   | 17489.06663  | Γ |
| France            | 617796.14493 | 669530.98355 | 734462.84256 | 584892.21415 | 5 |
| Germany           | 679222.88862 | 719990.7194  | 821404.85768 | 665275.37598 | 5 |
| Great Britain     | 242709.56521 | 259221.66873 | 269823.47785 | 237509.72094 | Γ |
| Greece            | 40268.60683  | 46554.31771  | 51720.17607  | 41109.8074   |   |
| Ireland           | 23539.08348  | 25485.42446  | 27380.86354  | 24271.45699  |   |
| Italy             | 218401.86708 | 246980.56575 | 246001.42405 | 210372.90653 | Γ |
| Luxemburg         | 5657.72544   | 6202.12676   | 6796.32624   | 5231.19613   | Γ |
| Mexico            | 95997.47911  | 110975.12906 | 117120.80508 | 101984.93575 | 1 |
| Netherlands       | 61784.97831  | 68735.38421  | 74404.55248  | 58082.77158  |   |
| Norway            | 19490.01612  | 23803.91823  | 24200.46925  | 20748.3992   |   |
| Portugal          | 17514.98992  | 19350.19646  | 20450.74319  | 15715.51572  |   |

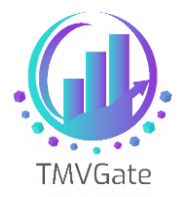

In Power BI, this cube data is translated into simple bar charts as shown below:

#### By Country and By Month

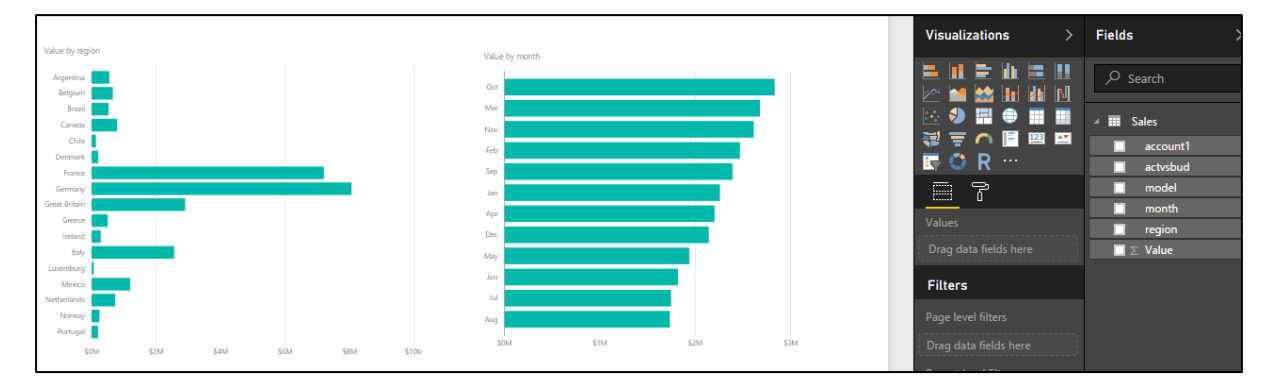

Power BI does not have recognize the concepts of levels. If you start pulling different-levelled elements into Power BI, the visualizations may become misleading.

In this example, we are pulling all the sub-regions, regions, World into the Power BI.

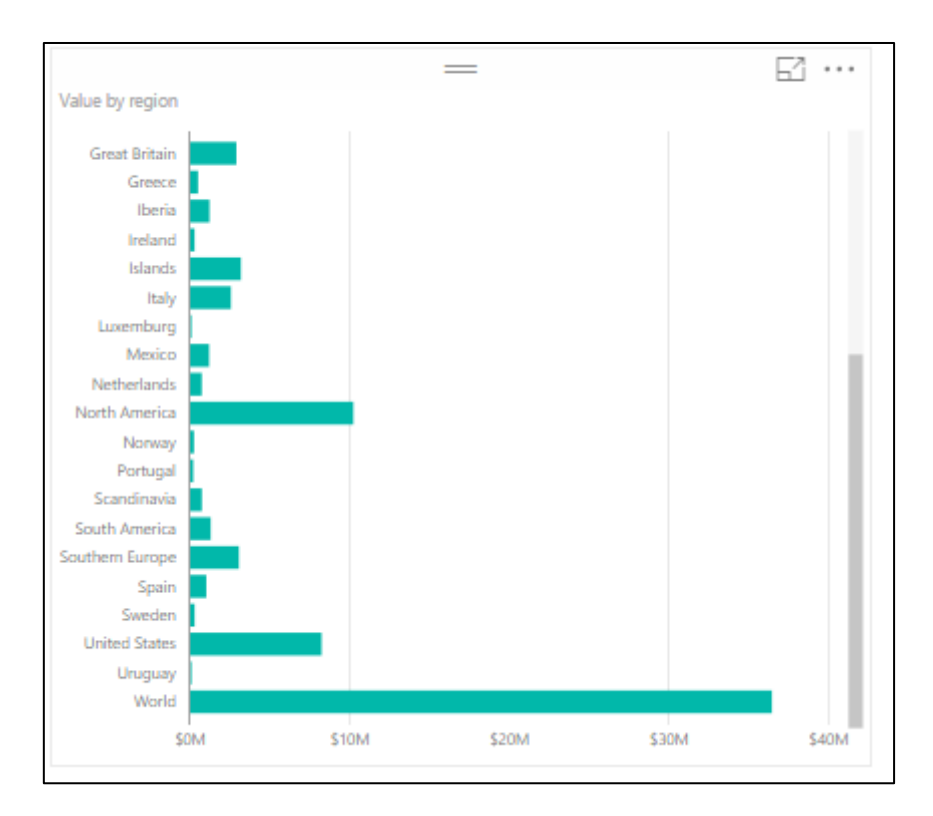

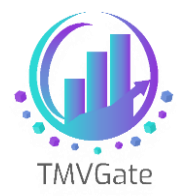

Of course, there will be cases where the user would like to pull different level elements into Power BI based on their requirements. There is nothing wrong in doing so except that user must understand the implications of mixing different level of elements in their report.

The next topic we will discuss how we can enrich our data analysis with hierarchy information.

## **3.0** Method 1 – Flattening: Enriching the Cube data with hierarchy structure

Using the same cube view data which has the countries (N level) from the "Region" dimension, we want to enrich the Power BI reports to show the sub-regions and region hierarchy.

The first thing to do is to create a subset in the "Region" dimension which contains the elements in the cube view, and the required parent elements that you would like to be made available in Power BI.

In this example, we created a subset "AllRegion" that contains all the N level elements specified in the cube view, as well as the respective parents. These elements eventually roll up to the "World". This is important as the subset **MUST** contain all the required elements and parents in order for TMVGate to construct the tabular table for Power BI to consume the data.

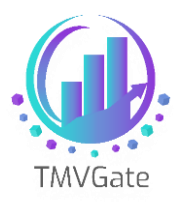

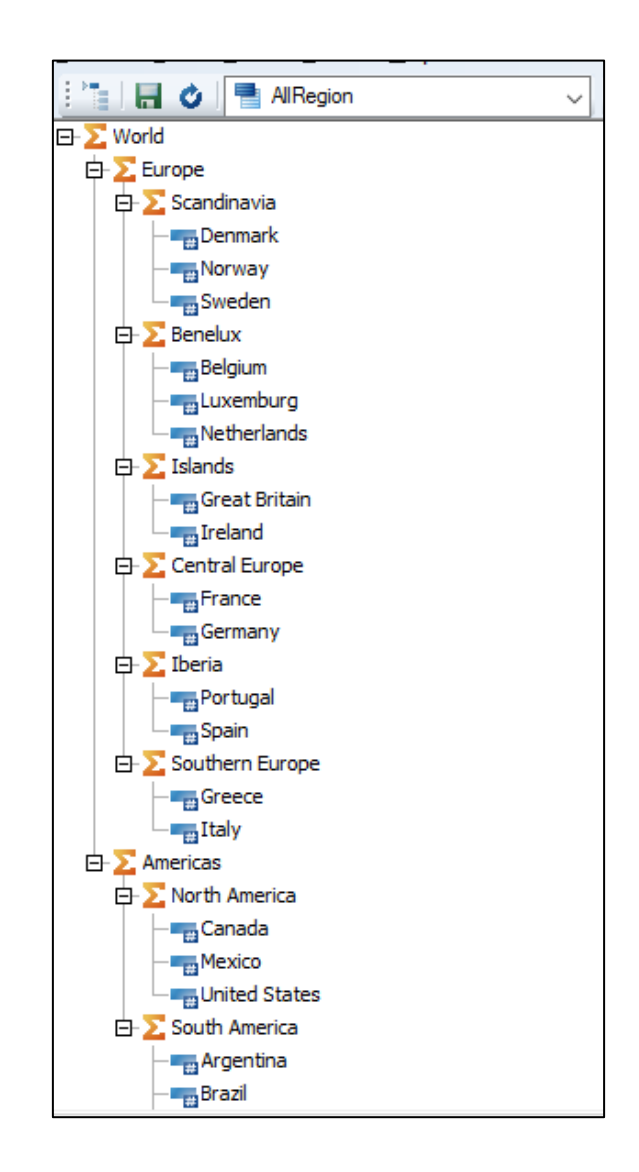

Using the "Create Get Hierarchy URL" function with the "Flatten" output type, the TMVgate URL statement will look something like this:

![](_page_6_Figure_4.jpeg)

Notice that we are using a fill gap option of LR (Left to right). Please review the user guide on the various fill options.

![](_page_7_Picture_1.jpeg)

When we extract this hierarchy information into Power BI, the data table will look something like this:

| Ш | $\times$  |           |                 |               |               |
|---|-----------|-----------|-----------------|---------------|---------------|
|   | Region_L3 | Region_L2 | Region_L1       | Region_L0     | Region        |
|   | World     | Europe    | Scandinavia     | Denmark       | Denmark       |
|   | World     | Europe    | Scandinavia     | Norway        | Norway        |
| 5 | World     | Europe    | Scandinavia     | Sweden        | Sweden        |
|   | World     | Europe    | Benelux         | Belgium       | Belgium       |
|   | World     | Europe    | Benelux         | Luxemburg     | Luxemburg     |
|   | World     | Europe    | Benelux         | Netherlands   | Netherlands   |
|   | World     | Europe    | Islands         | Great Britain | Great Britain |
|   | World     | Europe    | Islands         | Ireland       | Ireland       |
|   | World     | Europe    | Central Europe  | France        | France        |
|   | World     | Europe    | Central Europe  | Germany       | Germany       |
|   | World     | Europe    | Iberia          | Portugal      | Portugal      |
|   | World     | Europe    | Iber ia         | Spain         | Spain         |
|   | World     | Europe    | Southern Europe | Greece        | Greece        |
|   | World     | Europe    | Southern Europe | Italy         | Italy         |
|   | World     | Americas  | North America   | Canada        | Canada        |
|   | World     | Americas  | North America   | Mexico        | Mexico        |
|   | World     | Americas  | North America   | United States | United States |
|   | World     | Americas  | South America   | Argentina     | Argentina     |
|   | World     | Americas  | South America   | Brazil        | Brazil        |
|   | World     | Americas  | South America   | Chile         | Chile         |
|   | World     | Americas  | South America   | Uruguay       | Uruguay       |

Using TMVGate, we flattened the TM1 hierarchy structure into a tabular format which can be consumed by Power BI (or other tools).

With the above example, "Region" column is always the element principal name. "Region\_LO" will be the matching lowest level element specified in the subset in the corresponding Alias if alias option is specified in the TMVGate extract URL.

![](_page_8_Picture_0.jpeg)

![](_page_8_Picture_1.jpeg)

The following example illustrates a hierarchy extract with alias specified. You can notice that "Region\_L0" and "Region" are showing different values.

| հ       | X v       |           |                   |           |               |
|---------|-----------|-----------|-------------------|-----------|---------------|
| <b></b> | Region_L3 | Region_L2 | Region_L1         | Region_L0 | Region        |
|         | 全球        | 欧洲        | 斯堪的纳维亚半岛          | 丹麦        | Denmark       |
| _       | 全球        | 欧洲        | 斯堪的纳维亚半岛          | 挪威        | Norway        |
| QD<br>B | 全球        | 欧洲        | 斯堪的纳维亚半岛          | 瑞典        | Sweden        |
|         | 全球        | 欧洲        | (比利时、荷兰、卢森堡三国经济联盟 | 比利时       | Belgium       |
|         | 全球        | 欧洲        | (比利时、荷兰、卢森堡三国经济联盟 | 卢森堡       | Luxemburg     |
|         | 全球        | 欧洲        | (比利时、荷兰、卢森堡三国经济联盟 | 荷兰        | Netherlands   |
|         | 全球        | 欧洲        | 群岛                | 英国        | Great Britain |
|         | 全球        | 欧洲        | 群岛                | 爱尔兰       | Ireland       |
|         | 全球        | 欧洲        | 中欧                | 法国        | France        |
|         | 全球        | 欧洲        | 中欧                | 德国        | Germany       |
|         | 全球        | 欧洲        | 伊比利亚半岛            | 葡萄牙       | Portugal      |
|         | 全球        | 欧洲        | 伊比利亚半岛            | 西班牙       | Spain         |
|         | 全球        | 欧洲        | 南欧                | 希腊        | Greece        |
|         | 全球        | 欧洲        | 南欧                | 意大利       | Italy         |
|         | 全球        | 美洲        | 北美                | 加拿大       | Canada        |
|         | 全球        | 美洲        | 北美                | 墨西哥       | Mexico        |
|         | 全球        | 美洲        | 北美                | 美国        | United States |
|         | 全球        | 美洲        | 南美                | 阿根廷       | Argentina     |
|         | 全球        | 美洲        | 南美                | 巴西        | Brazil        |
|         | 全球        | 美洲        | 南美                | 智利        | Chile         |
|         | 全球        | 美洲        | 南美                | 乌拉圭       | Uruguay       |

We are now ready to link up the hierarchy with the cube view data in Power BI.

![](_page_9_Picture_1.jpeg)

# 5.0 Method 2 – Parent-Child Extraction: Linking up the Cube data with hierarchy structure

If you are working with a more complex hierarchical structure, you can opt to use Method 2 instead. For this example, we will use the same "AllRegion" subset (that contains all the N level elements specified in the cube view, as well as the respective parents) that was used in the example above.

This time, while using the "Create Get Hierarchy URL" function, we will select the "Parent-Child" option instead. After importing the data into PowerBI, our output would like something like the screenshot below, with the "Parent ID", "Parent Alias", "ChildID", "ChildAlias" and "ChildName".

| ParentID 💌 | ParentAlias 💌   | ChildID 💌 | ChildAlias 💌    | ChildName 💌     |
|------------|-----------------|-----------|-----------------|-----------------|
|            |                 | 0         | World           | World           |
| 0          | World           | 1         | Europe          | Europe          |
| 1          | Europe          | 2         | Scandinavia     | Scandinavia     |
| 1          | Europe          | 3         | Benelux         | Benelux         |
| 1          | Europe          | 4         | Islands         | Islands         |
| 1          | Europe          | 5         | Central Europe  | Central Europe  |
| 1          | Europe          | 6         | Iberia          | Iberia          |
| 1          | Europe          | 7         | Southern Europe | Southern Europe |
| 2          | Scandinavia     | 8         | Denmark         | Denmark         |
| 2          | Scandinavia     | 9         | Norway          | Norway          |
| 2          | Scandinavia     | 10        | Sweden          | Sweden          |
| 3          | Benelux         | 11        | Belgium         | Belgium         |
| 3          | Benelux         | 12        | Luxemburg       | Luxemburg       |
| 3          | Benelux         | 13        | Netherlands     | Netherlands     |
| 4          | Islands         | 14        | Great Britain   | Great Britain   |
| 4          | Islands         | 15        | Ireland         | Ireland         |
| 5          | Central Europe  | 16        | France          | France          |
| 5          | Central Europe  | 17        | Germany         | Germany         |
| 6          | Iberia          | 18        | Portugal        | Portugal        |
| 6          | Iberia          | 19        | Spain           | Spain           |
| 7          | Southern Europe | 20        | Greece          | Greece          |
| 7          | Southern Europe | 21        | Italy           | Italy           |
| 0          | World           | 22        | Americas        | Americas        |
| 22         | Americas        | 23        | North America   | North America   |
| 22         | Americas        | 24        | South America   | South America   |

![](_page_10_Picture_1.jpeg)

You will have to add a few columns to manipulate the data before it is useable by your end users. First, click on "New Columns" at the top right of the screen.

| Term   Definition   Weight   Weight                                                                                                    |       | - 5 ° =                    | Untitled - Power     | BI Desktop                  |                    |                          |                           |                                 |                   |                 |         |                         |               |         |
|----------------------------------------------------------------------------------------------------|-------|----------------------------|----------------------|-----------------------------|--------------------|--------------------------|---------------------------|---------------------------------|-------------------|-----------------|---------|-------------------------|---------------|---------|
| ••• Composition       •••••••••••••••••••••••••••••                                                                                                    | File  | Home                       | Modeling             | Help                        |                    |                          |                           |                                 |                   |                 |         |                         |               |         |
| Calcular     Determine     Determine     Relationable     Calculationable     Determine       Image: Image:                                                                                                    | Paste | Cut<br>Copy<br>Format Pair | Get Re<br>Data - Sou | ecent Enter<br>Inces • Data | Edit<br>Queries    | New New<br>Page * Visual | Ask A Buttons<br>Question | Text box<br>Image<br>C Shapes * | From<br>Marketpla | From<br>ce File | Switch  | Manage<br>Relationships | New Measure   | Publish |
| Image: Provide datages in your wet wet hat wet wet wet wet wet wet wet wet wet we                                                                                                    |       | Clipboard                  |                      | External dat                | ta                 |                          | Insert                    |                                 | Custom            | n visuals       | Theme   | s Relationships         | Calculations  | Share   |
| Image: Second marks   Partic Millerarchy (ChildDi), Hierarchy (Particiant)     Image: Second marks   Image: Second marks   Image: Second marks   Image: Second marks     Image: Second marks   Image: Second marks   Image: Second marks   Image: Second marks   Image: Second marks     Image: Second marks   Image: Second marks   Image: Second marks   Image: Second marks   Image: Second marks   Image: Second marks     Image: Second marks   Image: Second marks   Image: Second marks   Image: Second marks   Image: Second marks   Image: Second marks     Image: Second marks   Image: Second marks   Image: Second marks   Image: Second marks   Image: Second marks   Image: Second marks     Image: Second marks   Image: Second marks   Image: Second marks   Image: Second marks   Image: Second marks   Image: Second marks     Image: Second marks   Image: Second marks   Image: Second marks   Image: Second marks   Image: Second marks   Image: Second marks     Image: Second marks   Image: Second marks   Image: Second marks   Image: Second marks   Image: Second marks   Image: Second marks     Image: Second marks   Image: Second marks   Image: Second marks   Image: Second marks   Image: Second marks                                                                                                    |       | 1 There                    | are pending char     | nges in your qu             | eries that haven't | been applied.            | Apply chan                | ges                             |                   |                 |         |                         |               |         |
| Parental 0   Parental 0   Childado e   Childado e <td>ULLU</td> <td>V</td> <td>1 Path = PA</td> <td>THZ Hierorch</td> <td>ChildTD1 'H</td> <td>ionanchu' [Pana</td> <td>at TD 1V</td> <td></td> <td></td> <td>_</td> <td></td> <td></td> <td></td> <td></td>                                                                                                    | ULLU  | V                          | 1 Path = PA          | THZ Hierorch                | ChildTD1 'H        | ionanchu' [Pana          | at TD 1V                  |                                 |                   | _               |         |                         |               |         |
| Partenti     P     Oblicities     Oblicities                                                                                                    |       | $\sim$                     | I Facil - FA         | ing interarchy              | y [childib], h     | renarchy [rane           | incroj)                   |                                 |                   |                 |         |                         |               |         |
| Image     Norde     Vorde     Vorde     Image     Image     Image     Image       0     Worde     4.2     Americas     0.2     2     Worde     Americas     Americas     Amer                                                                                                    |       | ParentID 🕂                 | ParentAlias 💌        | ChildID 💌                   | ChildAlias 💌       | ChildName                | Path 🝷                    | Path Length                     | Lvl_1             | -               | Lvl_2   | • Lvl_3 •               | Lvl_4 💌       |         |
| Norma     Quedie     Quedie     Americas     Quedie     Quedie     Americas     Quedie     Americas     Americas     Quedie     Americas     Americas </td <td>ъŖ</td> <td></td> <td></td> <td>0</td> <td>World</td> <td>World</td> <td>0</td> <td></td> <td>World</td> <td></td> <td></td> <td></td> <td></td> <td></td>                                                                                                    | ъŖ    |                            |                      | 0                           | World              | World                    | 0                         |                                 | World             |                 |         |                         |               |         |
| 0   Voride   1   Europe   Furope   Norde   Europe   Norde   Europe     1   Europe   G   Central Europe   G   Central Europe   G   Central Europe   G   Central Europe   G   Central Europe   G   Central Europe   G   Central Europe   G   Central Europe   G   Central Europe   G   Central Europe   Central Europe   Central Eur                                                                                                    |       | 0                          | World                | 22                          | Americas           | Americas                 | 0 22                      |                                 | ? World           | A               | mericas |                         |               |         |
| 1   Europen   Name   Name                                                                                                    |       | 0                          | World                | 1                           | Europe             | Europe                   | 0 1                       |                                 | ? World           | E               | urope   |                         |               |         |
| Image   Image   Image <td< td=""><td></td><td>1</td><td>Europe</td><td>4</td><td>Islands</td><td>Islands</td><td>0 1 4</td><td></td><td>World</td><td>E</td><td>urope</td><td>Islands</td><td></td><td></td></td<>                                                                                                    |       | 1                          | Europe               | 4                           | Islands            | Islands                  | 0 1 4                     |                                 | World             | E               | urope   | Islands                 |               |         |
| Image   Image   Southen Europe   Southen Europe   Southen Europe   Southen Europe     1   Europe   3   Moria   Buria   Moria   Southan Sundian   Europe   Southan Sundian     1   Europe   2   Southan Sundian   Southan Sundian   Moria   Sundians/a   Southan Sundian     1   Europe   3   Benelux   Benelux   Oli 1   Sundian   Southan Sundian   Benelux   Benelux   B                                                                                                    |       | 1                          | Europe               | 5                           | Central Europe     | Central Europe           | 0 1 5                     | -                               | 8 World           | E               | urope   | Central Europe          |               |         |
| 11111111111111111111111111111111111111111111111111111111111111111111111111111111111111111111111111111111111111111111111111111111111111111111111111111111111111111111111111111111111111111111111111111111111                                                                                                    |       | 1                          | Europe               | 7                           | Southern Europe    | Southern Europe          | 0 1 7                     | 4                               | 8 World           | E               | urope   | Southern Europe         |               |         |
| I curopeI curopeI curopeSandinaviaSandinaviaI cli II curopeSandinaviaSandinaviaI curopeI curopeSandinaviaI curopeSandinaviaI curopeSandinaviaBenluxBenluxI lo I loVordSandinaviaBenluxDemarkI curopeSandinaviaI curopeSandinaviaI curopeSandinaviaBenluxI curopeSandinaviaBenluxI curopeSandinaviaSandinaviaVordSandinaviaSandinaviaSandinaviaSandinaviaI curopeSandinaviaSandinaviaSandinavi                                                                                                    |       | 1                          | Europe               | 6                           | Iberia             | Iberia                   | 0 1 6                     | 1                               | World             | E               | urope   | Iberia                  |               |         |
| Image: section of a section of a section  |       | 1                          | Europe               | 2                           | Scandinavia        | Scandinavia              | 0 1 2                     | 1                               | World             | E               | urope   | Scandinavia             |               |         |
| 1   2   Sandnavia   1   8   Demark   01218   4   Vord   Europe   Sandnavia   Demark     1   2   Sandnavia   1   Norway   Norway   Norway   01219   4   Vord   Europe   Sandnavia   Norway     1   2   Sandnavia   1   Norway   Norway   01210   4   Vord<                                                                                                    |       | 1                          | Europe               | 3                           | Benelux            | Benelux                  | 0 1 3                     | 4                               | World             | E               | urope   | Benelux                 |               |         |
| 12Sandnavia9NorwayNorway012 [2]4VordyEuropeSandnaviaNorwayNorway12Sandnavia110Sweden012 [104VordEuropeSandnaviaSweden13Benelux11BelgiumBelgium013 [124VordEuropeBeneluxBelgium3Benelux111LuxemburgLuxemburg113 [124VordEuropeBeneluxLuxemburg1Bands111ItelandsNetherlands113 [134VordEuropeBeneluxLuxemburg1Bands111Itelands013 [1314VordEuropeBeneluxLuxemburg1Bands11Itelands013 [1314VordEuropeBeneluxLuxemburg1Bands11Itelands013 [134VordEuropeBeneluxItelands1Bands11Itelands013 [144VordEuropeItelandsItelands1Bands11Grat BritingEuropeItelandsItelandsItelandsItelands1Bands11Grat BritingEuropeItelandsItelandsItelandsItelands1BandsItelandsItelands013 [154VordEuropeItelandsItelands1BandsItelandsItelandsItelandsItelandsItelandsItelan                                                                                                    |       | 2                          | Scandinavia          | 8                           | Denmark            | Denmark                  | 0 1 2 8                   |                                 | World             | E               | urope   | Scandinavia             | Denmark       |         |
| 1   2   Scandinavia   10   Sveden   012   10   Virof   Europe   Scandinavia   Sveden     1   Benelux   1.11   Beigum   013   11   4   Vord   Europe   Benelux   Beigum     1   Benelux   1.12   Lvæmburg   Lvæmburg   Virof   Vord   Europe   Benelux   Lvæmburg     1   Benelux   1.12   Verdends   Vord   Vord   Europe   Benelux   Næthards     1   Benelux   1.12   Verdends   Vord   Europe   Benelux   Næthards     1   Benelux   1.12   Verdend   Vord   Europe   Benelux   Næthards     1   Bands   1.12   Verdend   Vord   Europe   Benelux   Verdend   Benelux     1   Bands   1.14   Cental Lorope   Cental Europe   Genality   Genality   Genality   Genality   Genality     1   Standarity   Genality   Genality   Genality   Genality   Genality   Genality   Genality                                                                                                    |       | 2                          | Scandinavia          | 9                           | Norway             | Norway                   | 0 1 2 9                   |                                 | World             | E               | urope   | Scandinavia             | Norway        |         |
| Image: section of the section of the section of th |       | 2                          | Scandinavia          | 10                          | Sweden             | Sweden                   | 0 1 2 10                  | 4                               | World             | E               | urope   | Scandinavia             | Sweden        |         |
| 1   8   1   1   1   1   1   1   1   1   1   1   1   1   1   1   1   1   1   1   1   1   1   1   1   1   1   1   1   1   1   1   1   1   1   1   1   1   1   1   1   1   1   1   1   1   1   1   1   1   1   1   1   1   1   1   1   1   1   1   1   1   1   1   1   1   1   1   1   1   1   1   1   1   1   1   1   1   1   1   1   1   1   1   1   1   1   1   1   1   1   1   1   1   1   1   1   1   1   1   1   1   1   1   1   1   1   1   1   1   1   1   1   1   1   1   1   1   1                                                                                                    |       | 3                          | Benelux              | 11                          | Belgium            | Belgium                  | 0 1 3 11                  |                                 | World             | E               | urope   | Benelux                 | Belgium       |         |
| Image: section of the section of the section of th |       | 3                          | Benelux              | 12                          | Luxemburg          | Luxemburg                | 0 1 3 12                  | 1                               | World             | E               | urope   | Benelux                 | Luxemburg     |         |
| 1   slands   1/2   reland   reland <td< td=""><td></td><td>3</td><td>Benelux</td><td>13</td><td>Netherlands</td><td>Netherlands</td><td>0 1 3 13</td><td>4</td><td>World</td><td>E</td><td>urope</td><td>Benelux</td><td>Netherlands</td><td></td></td<>                                                                                                    |       | 3                          | Benelux              | 13                          | Netherlands        | Netherlands              | 0 1 3 13                  | 4                               | World             | E               | urope   | Benelux                 | Netherlands   |         |
| 4Islands1.4Great BritainOld I [14]4WorldEuropeIslandsGreat Britain6Central Europe1.4.7GermanyGermany0.115.174WorldEuropeCentral EuropeGermany7SCentral Europe1.6.8France0.115.164WorldEuropeCentral EuropeFrance6Iberia1.8France0.115.164WorldEuropeCentral EuropeFrance6Iberia1.8France0.115.164WorldEuropeIberiaPortugal6Iberia1.8Portugal0.116.184WorldEuropeIberiaPortugal7Southern Europe1.2.9Greace0.117.124WorldEuropeSouthern EuropeIaly7Southern Europe1.2.1Ialy0.117.124WorldEuropeSouthern EuropeIaly7Southern Europe1.2.1Ialy0.117.124WorldEuropeSouthern EuropeIaly7Southern Europe1.2.1Ialy0.117.124WorldAmericaSouthern EuropeIaly7Southern Europe1.2.1Ialy0.21.23WorldAmericaNorth AmericaIaly7Southern Europe1.2.2Ialy1.2.1WorldAmericaNorth AmericaIaly7Southern Europe1.2.2IalyIalyVorld                                                                                                    |       | 4                          | Islands              | 15                          | Ireland            | Ireland                  | 0 1 4 15                  | 4                               | World             | E               | urope   | Islands                 | Ireland       |         |
| 1   5   central Europe   1/7   cermany   0/1/5/17   4   Word   Europe   Central Europe   fermany     1   5   Central Europe   1/6   Fance   Fance   0/1/5/16   4   Word   Europe   Central Europe   France     1   6   Iberia   1/8   Portugal   0/1/5/18   4   Word   Europe   Central Europe   France     1   6   Iberia   1/8   Portugal   0/1/5/18   4   Word   Europe   Iberia   Portugal   Portugal   0/1/5/18   4   Word   Europe   Iberia   Spain     1   7   Southern Europe   1/2   Grece   Grece   0/1/2/11   4   World   Europe   Southern Europe   France     1   2   Americas   Gret   Southern Europe   Gret   Southern Europe   Southern Europe   Southern Europe   France     1   2   Mord   Surd   Mord   Surd   Mord   Southern Europe   France     1   2   Mord   Mord                                                                                                    |       | 4                          | Islands              | 14                          | Great Britain      | Great Britain            | 0 1 4 14                  | ł                               | World             | E               | urope   | Islands                 | Great Britain |         |
| 1   5   central Europe   1.06   France   0.10   1.01   4   Vorde   Europe   Central Europe   France     1   6   loeria   1.08   Portugal   Portugal   0.11   6.10   Europe   Iberia   Portugal     1   6   loeria   1.08   Portugal   Portugal   0.11   1.01   4   Vord<                                                                                                    |       | 5                          | Central Europe       | 17                          | Germany            | Germany                  | 0 1 5 17                  | 4                               | World             | E               | urope   | Central Europe          | Germany       |         |
| 6 beria 10 ortugal 01/6/18 4 Vord Europe Iberia Portugal   6 leria 10 Sain Sain 01/6/18 4 Vord Europe Iberia Spain   7 Suthern Europ 10 Greece 01/6/18 4 Vord Europe Suthern Europ 6 rese   7 Suthern Europ 20 rese 01/7/21 4 Vord Europe Suthern Europ 10   7 Suthern Europ 20 rese 01/7/21 4 Vord Europe Suthernop 10   7 Suthern Europ 202 Rundra Suth Ameria 02/24 9 Vord Amerias Suthernop   7 Suth Ameria 3 NortAmeria 02/24 9 Vord Amerias NortAmeria 10   7 Suth Ameria 102 Suth Ameria 02/24 9 Vord Amerias NortAmeria 10   8 NortAmeria 625 Suth Ameria 02/23 10 Vord Amerias NortAmeria Caada   8 NortAmeria 626 Mexico 10/22/25 4 Vord <t< td=""><td></td><td>5</td><td>Central Europe</td><td>16</td><td>France</td><td>France</td><td>0 1 5 16</td><td></td><td>World</td><td>E</td><td>urope</td><td>Central Europe</td><td>France</td><td></td></t<>                                                                                                    |       | 5                          | Central Europe       | 16                          | France             | France                   | 0 1 5 16                  |                                 | World             | E               | urope   | Central Europe          | France        |         |
| Image: Figure Figure                |       | 6                          | Iberia               | 18                          | Portugal           | Portugal                 | 0 1 6 18                  | -                               | World             | E               | urope   | Iberia                  | Portugal      |         |
| 1   7   Southern Europe   1   2   Greece   0   1   1   1   1   1   1   1   1   1   1   1   1   1   1   1   1   1   1   1   1   1   1   1   1   1   1   1   1   1   1   1   1   1   1   1   1   1   1   1   1   1   1   1   1   1   1   1   1   1   1   1   1   1   1   1   1   1   1   1   1   1   1   1   1   1   1   1   1   1   1   1   1   1   1   1   1   1   1   1   1   1   1   1   1   1   1   1   1   1   1   1   1   1   1   1   1   1   1   1   1   1   1   1   1   1   1   1   1   1   1   1                                                                                                    |       | 6                          | Iberia               | 19                          | Spain              | Spain                    | 0 1 6 19                  | 4                               | World             | E               | urope   | Iberia                  | Spain         |         |
| 1 2 Southern Europe 2 1 1 1 1 1 1 1 1 1 1 1 1   1 2 Americas 0.21 Americas 0.12 1 0 Vord Americas SouthAmerica SouthAmerica 1 1 1 1 1 1 1 1 1 1 1 1 1 1 1 1 1 1 1 1 1 1 1 1 1 1 1 1 1 1 1 1 1 1 1 1 1 1 1 1 1 1 1 1 1 1 1 1 1 1 1 1 1 1 1 1 1 1 1 1 1 1 1 1 1 1 1 1 1 1 1 1 1 1 1 1 1 1 1 1 1 1 1 1 1 1 1 1 1 1 1 1 1 1 1 1 1 1 1 1 1 1 <t< td=""><td></td><td>7</td><td>Southern Europe</td><td>20</td><td>Greece</td><td>Greece</td><td>0 1 7 20</td><td></td><td>World</td><td>E</td><td>urope</td><td>Southern Europe</td><td>Greece</td><td></td></t<>                                                                                                    |       | 7                          | Southern Europe      | 20                          | Greece             | Greece                   | 0 1 7 20                  |                                 | World             | E               | urope   | Southern Europe         | Greece        |         |
| 22   Americas   24   South America   0]22   3   World   Americas   South America     22   Americas   23   North America   022   3   World   Americas   North America     23   North America   25   Canada   Canada   0]22   23   World   Americas   North America     23   North America   26   Mexicos   Mexicos   022   23   World   Americas   North America     23   North America   26   Mexicos   022   23   World   Americas   North America   Mexicos                                                                                                    |       | 7                          | Southern Europe      | 21                          | Italy              | Italy                    | 0 1 7 21                  |                                 | World             | E               | urope   | Southern Europe         | Italy         |         |
| Americas Andrikas North America Old Old Old Americas North America   23 North America 25 Canada Canada 0/22/23/25 4 World Americas North America Canada   23 North America 26 Mexicos Mexicos 0/22/23/25 4 World Americas North America Canada   23 North America 26 Mexicos Mexicos 0/22/23/26 4 World Americas North America                                                                                                    |       | 22                         | Americas             | 24                          | South America      | South America            | 0 22 24                   | 3                               | World             | A               | mericas | South America           |               |         |
| 23     North America     25     Canada     Canada     0/22/23/25     4     World     Americas     North America     Canada       23     North America     26     Mexico     Mexico     0/22/23/25     4     World     Americas     North America     Mexico                                                                                                    |       | 22                         | Americas             | 23                          | North America      | North America            | 0 22 23                   | -                               | World             | A               | mericas | North America           |               |         |
| 23 North America 26 Mexico Mexico 0/22/23/26 4 World Americas North America Mexico                                                                                                    |       | 23                         | North America        | 25                          | Canada             | Canada                   | 0 22 23 25                | 4                               | World             | A               | mericas | North America           | Canada        |         |
|                                                                                                    |       | 23                         | North America        | 26                          | Mexico             | Mexico                   | 0 22 23 26                | 4                               | World             | A               | mericas | North America           | Mexico        |         |

We will be using DAX statements to manipulate the data. The following list contains the new columns required along with their DAX formulas:

- 1) Path = PATH('Hierarchy'[ChildID],'Hierarchy'[ParentID])
- 2) Path Length = PATHLENGTH('Hierarchy'[Path])
- 3) Lvl\_1 =

LOOKUPVALUE('Hierarchy'[ChildAlias],'Hierarchy'[ChildID],PATHITEM('Hierarchy'[Pat h],1,INTEGER))

4) Add as many Levels as required (e.g. Lvl\_2 = LOOKUPVALUE(....), Lvl\_3 = LOOKUPVALUE(...))

You can also refer to our live demo on our Youtube channel for reference: Youtube link

![](_page_11_Picture_1.jpeg)

## 6.0 Linking up the Cube data with hierarchy structure

To link up the cube data with hierarchy information, we create a link between the cube data table with the hierarchy table.

We assume that the cube data is extracted without the respective aliases for "Region" dimension.

The link can be easily created in Power BI by using the "Manage Relationships" function. Simply link up the "region" field in the cube data table and the hierarchy data table.

| Ш  | _ |              |   |            |
|----|---|--------------|---|------------|
| Ħ  |   | I Sales      |   | 🔲 Region 💷 |
|    |   | actvsbud     |   | Region_L3  |
| ₽₿ |   | model        |   | Region_L2  |
|    |   | account1     | * | Region_L1  |
|    |   | region       |   | Region 10  |
|    |   | month        |   | Region_co  |
|    |   | $\sum$ Value |   | Region     |
|    |   |              |   |            |
|    |   |              |   |            |

Once the relationship has been established, you can start selecting the various levels of the "Region" dimension in Power BI report.

In this example, we want to display the "Region\_L1" data in our report. With all the required levels visible for selection, you can start selecting the hierarchy in Power BI.

![](_page_12_Picture_1.jpeg)

![](_page_12_Figure_2.jpeg)

To further enhance the report, you can choose to create a hierarchy structure in Power BI similar to that in TM1. Please review Power BI guides on how to establish hierarchy.

The following is an example of the hierarchy defined in Power BI. Once a hierarchy has been defined, you can start using the Drill function in Power BI to navigate through the data.

![](_page_12_Figure_5.jpeg)

For cube data extracted with aliases, you must have the equivalent alias extracted in the hierarchy through TMVGate. Instead of linking the element principal name, which is in the "Region" column, you will now choose the "Region\_L0" column to establish the relationship.

![](_page_13_Picture_1.jpeg)

| ы        |                |   |                    |
|----------|----------------|---|--------------------|
| <b>—</b> | I Sales        |   | Region _with_Alias |
|          | actvsbud       |   | Region_L3          |
|          | model          |   | Region_L2          |
|          | account1       | * | Region_L1          |
|          | region         |   | Region_L0          |
|          | month          |   | Region             |
|          | $\Sigma$ Value |   |                    |
|          |                |   |                    |
|          |                |   |                    |

By providing this flexibility in TMVGate, users can choose to extract cube data using the element principal name, and enrich it with the corresponding alias using the hierarchy extract.